## VB-CABLE Virtual Audio Device, instalação e configuração

15/07/2025 18:15:10

|                                                                                                    |                                                                                                    |                     | Imprimir artigo da FAQ                       |
|----------------------------------------------------------------------------------------------------|----------------------------------------------------------------------------------------------------|---------------------|----------------------------------------------|
| Categoria:                                                                                                    | Central de Serviços::Softwares                                                                                         | Votos:              | 0                                            |
| Estado:                                                                                                    | público (todos)                                                                                                    | Resultado:          | 0.00 %                                       |
| Idioma:                                                                                                    | pt_BR                                                                                                    | Última atualização: | Seg 10 Abr 16:08:12 2023 (America/Sao_Paulo) |
|                                                                                                    |                                                                                                    |                     |                                              |
| Palavras-chave                                                                                                    |                                                                                                    |                     |                                              |
| VB-CABLE Virtual Audio Device                                                                                                    |                                                                                                    |                     |                                              |
| Sintoma (núblic                                                                                                    |                                                                                                    |                     |                                              |
| Sintonia (public                                                                                                    |                                                                                                    |                     |                                              |
|                                                                                                    |                                                                                                    |                     |                                              |
| Problema (públi                                                                                                    | co)                                                                                                    |                     |                                              |
| Os servidores estão<br>para isso estavam pr<br>procedimento.                                                                                                    | com dificuldades para transcrever as atas de reuniões e<br>recisando de um software que pudesse facilitar o            |                     |                                              |
| Solução (público                                                                                                    | <b>b</b> )                                                                                                    |                     |                                              |
| Caso já tenha o mesmo instalado, pular para a etapa 3                                                                                                    |                                                                                                    |                     |                                              |
| Etapa 1: Download do arquivo de instalação                                                                                                    |                                                                                                    |                     |                                              |
| Observação: Neste passo dê preferência em utilizar o navegador Google Chrome<br>pois durantes pesquisas houveram relatos de pessoas tendo problema ao baixar<br>do navegador mozilla.                                                                                                    |                                                                                                    |                     |                                              |
| Acesse o site: [1]https://vb-audio.com/Cable/ e escolha a versão necessária.<br>No nosso exemplo a versão baixada será Windows.                                                                                                    |                                                                                                    |                     |                                              |
| Veja na imagem abaixo:                                                                                                    |                                                                                                    |                     |                                              |
| Etapa 2: Descompactar                                                                                                    |                                                                                                    |                     |                                              |
| Após terminar o dow<br>descompactada.                                                                                                    | nload, descompacte o arquivo e acesse a pasta                                                                          |                     |                                              |
| Veja na imagem abaixo os arquivos que estará na pasta:                                                                                                    |                                                                                                    |                     |                                              |
| Etapa 3: Instalação                                                                                                    |                                                                                                    |                     |                                              |
| Nessa pasta terá dois arquivos contendo os seguintes nomes: VBCABLE_Setup e<br>VBCABLE_Setup_x64 que devem ser selecionados de acordo com a arquitetura do<br>seu sistema operacional. Se for 32 bits selecione o VBCABLE_Setup, se for 64<br>bits selecione VBCABLE_Setup_x64. Após selecionar clique com botão direito<br>direito e selecione executar como administrador como no exemplo abaixo: |                                                                                                    |                     |                                              |
| Após clicar em execu<br>autorize.                                                                                                    | utar como administrador vai aparecer uma tela de permissão,                                                            |                     |                                              |
| Vai aparecer a seguinte tela:                                                                                                    |                                                                                                    |                     |                                              |
| Clique em install Driver. Após instalar reinicie o computador.                                                                                                    |                                                                                                    |                     |                                              |
| Etapa 4: Configuração                                                                                                    |                                                                                                    |                     |                                              |
| No canto inferior esquerdo, clique no ícone de som como a imagem abaixo:                                                                                                    |                                                                                                    |                     |                                              |
| Vai aparecer a seguinte opção:                                                                                                    |                                                                                                    |                     |                                              |
| Ao clicar no Auto-Falantes (Realtek High Definition Audio), vai abrir as<br>opções disponíveis como na imagem abaixo:                                                                                                    |                                                                                                    |                     |                                              |
| Nesse passo você irá selecionar CABLE Input (VB-Audio Virtual Cable) para ser<br>sua saída de som, com isso você deixará de escutar o áudio. É como se a caixa<br>de som do seu computador fosse interna e tocasse apenas para dentro do<br>computador, ou seja, apenas o computador pode ouvir o som que está sendo<br>executado.                                                                  |                                                                                                    |                     |                                              |
| Veja na imagem aba                                                                                                    | ixo:                                                                                                    |                     |                                              |
| Agora precisamos co<br>som. Na pesquisa do<br>imagem abaixo:                                                                                                    | nfigurar qual será o microfone para que possa captar esse<br>Windows digite som e abra o configurações de som. Como na |                     |                                              |
| Ao selecionar Configurações de Som vai aparecer as opções de entrada e saída<br>de som. Vá até a entrada de som e selecione CABLE Output (VB-Audio Virtual<br>Cable) como mostra na imagem a seguir:                                                                                                    |                                                                                                    |                     |                                              |
| Ao fazer isso seu computador deixará de escutar os áudios externos do<br>computador e passará a escutar o que o seu computador está executando<br>diretamente.                                                                                                    |                                                                                                    |                     |                                              |
|                                                                                                    |                                                                                                    |                     |                                              |

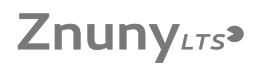

Pronto configurado. Para testar pode colocar um vídeo/áudio para executar, em seguida pode escolher um programa a sua escolha para ouvir esse áudio e transcrever, como exemplo podemos dar o google docs. No mesmo coloque para o microfone captar áudio.

[1] https://vb-audio.com/Cable/